## Wellpoint Explanation of Benefits Tutorial

Go To <u>www.wellpoint.com</u> and clock "Log In" in the upper right corner.

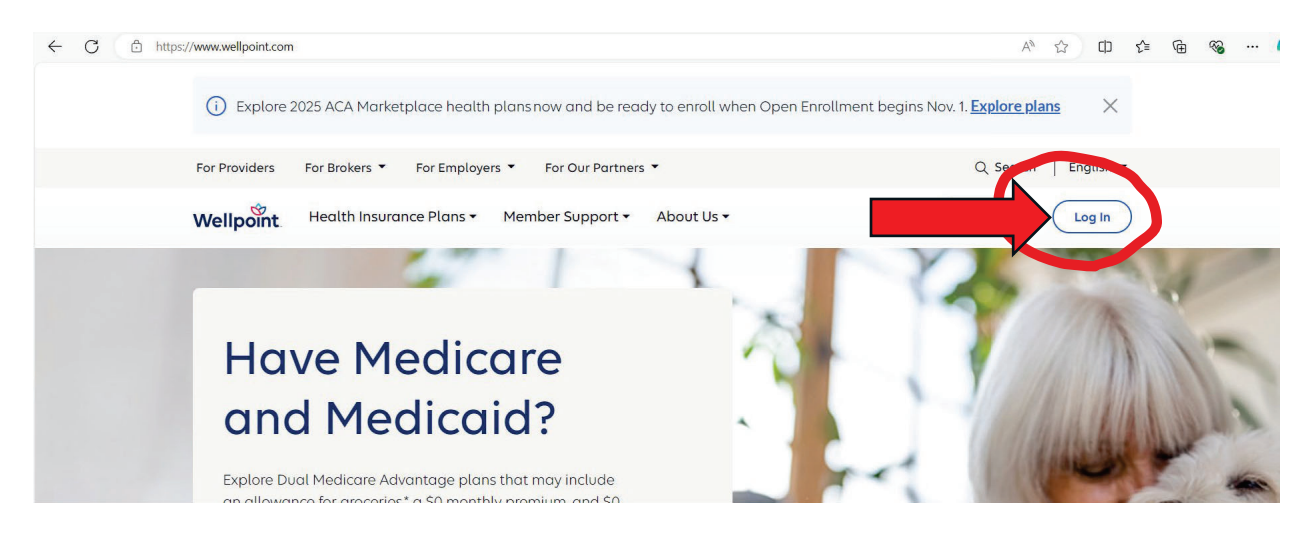

Continued below

Choose the "For Members" Log in. Make sure the account type is "Medicare, Individual & Family, and Employer Group Plans" and click "Log In"

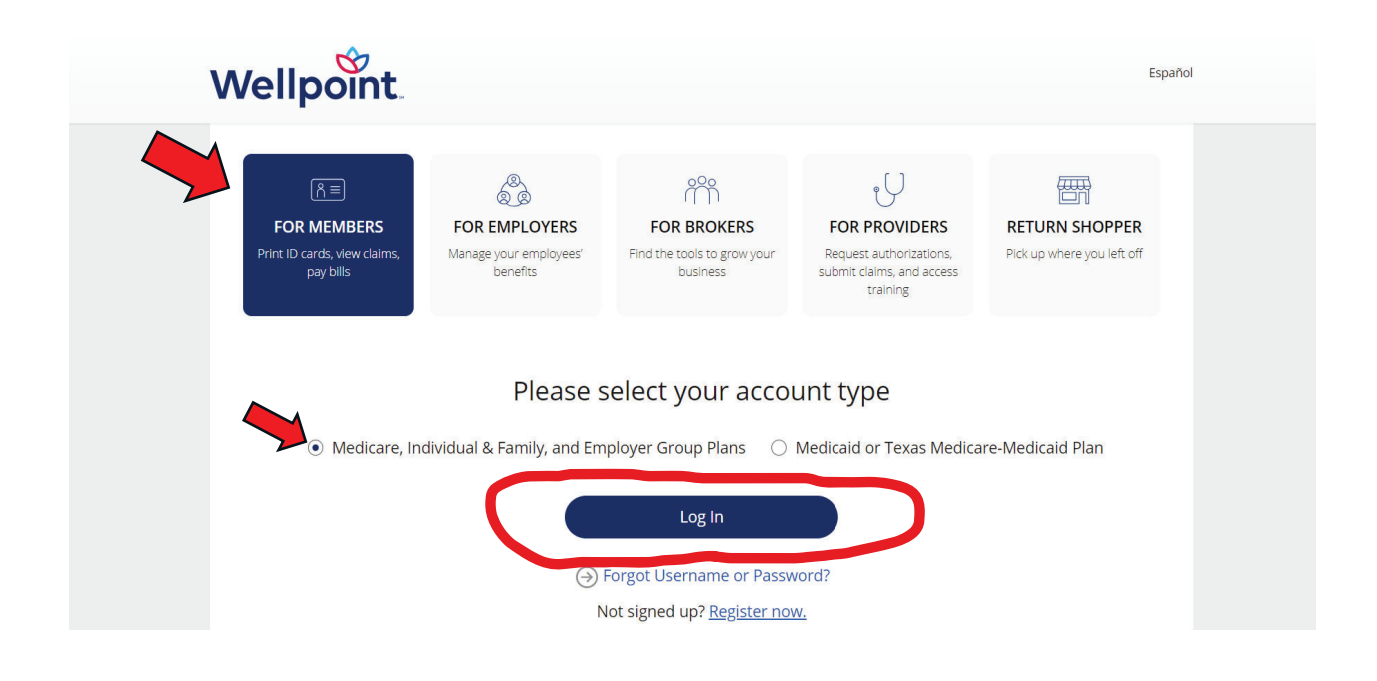

After you log in, you will be taken to the home page. From there, find **"Claims and Payments"** from the options at the top and hover over it with your cursor for the drop-down menu. From there, click **"Explanation of Benefits Center"** 

See below

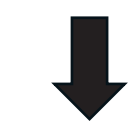

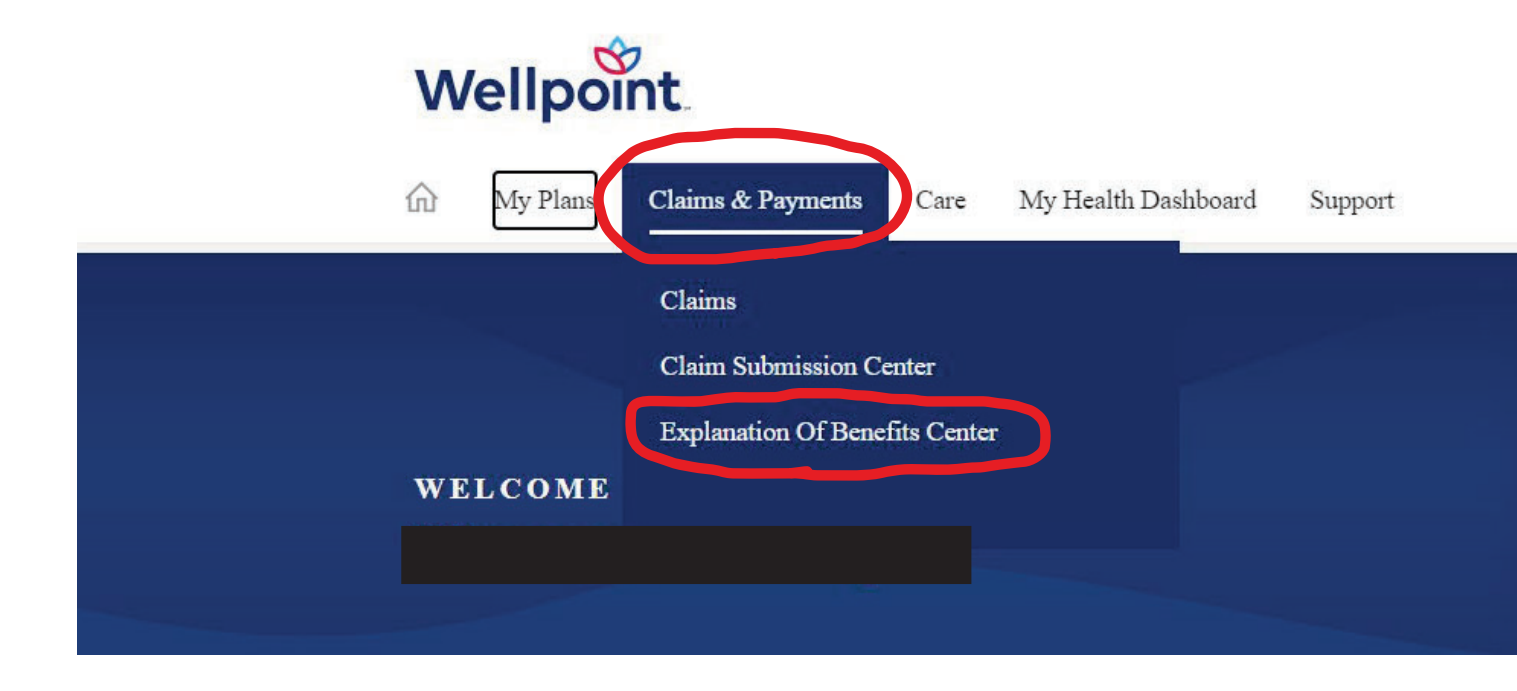

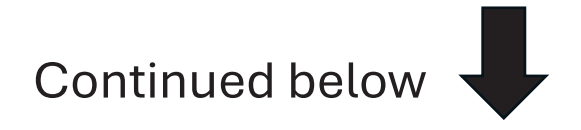

You are now at the **"Explanation of Benefits Center."** From here, you will click **"View Medical EOBs**" under "Medical EOBs"

| ← C                                                                                                    | ▷ BL A <sup>\\</sup> ☆ CD ¢ Ge S                                                                                                    |
|----------------------------------------------------------------------------------------------------|----------------------------------------------------------------------------------------------------|
| Wellpoint                                                                                                    | Español                                                                                                    |
| ि My Plans Claims & Payments Care My Health Dashboard Support                                                                                         | Messages Profile Log Out                                                                                                    |
| Explanation Of Benefits Center                                                                                                    |                                                                                                    |
| An Explanation of Benefits (EOB) contains important information regarding services you received an<br>(i) Understand your EOB                         | d how they were covered.                                                                                                    |
| Medical EOBs<br>View and download your Medical EOBs, including claim adjustments and<br>reimbursements, over the last 24 months.<br>View Medical EOBs | Pharmacy EOBs<br>View claim details for your prescriptions, including cost breakdowns.<br>Note: Pharmacy digital EOBs are not available on our website or app. Please call<br>the Pharmacy Member Services number on the back of your <u>ID card</u> to receive a<br>copy.<br>View Pharmacy Claims |
| wa solata atawa se se atabata                                                                                                    | 4                                                                                                    |

## From there, Wellpoint will show you a series of EOBs.

| ← C 🖒 http: | s://membersecure.wellpoint.com/member                                                    | /eob-center/medical                                                              |                                                   |                     | ₽ BÉ A                             | ° ☆ ¤ ¢             | ¢ ھ | ) ··· و  |
|-------------|------------------------------------------------------------------------------------------|----------------------------------------------------------------------------------|---------------------------------------------------|---------------------|------------------------------------|---------------------|-----|----------|
|             | Wellpoint                                                                                |                                                                                  |                                                   |                     |                                    | Español             |     |          |
|             | My Plans Claims & Payments                                                               | Care My Health Dashboard Support                                                 | C                                                 | Messages            | Profile                            | Log Out             |     |          |
|             | Explanation Of Ber                                                                       | nefits Center                                                                    |                                                   |                     | Tired of openin<br><u>Manage p</u> | ag all that mail? A |     |          |
|             | - Back to EOB Center                                                                     |                                                                                  |                                                   |                     |                                    |                     |     |          |
|             | Medical Explanation O                                                                    | fBenefits                                                                        |                                                   |                     |                                    |                     |     | Feedback |
|             | You are viewing medical Explanation of Be<br>EOBs will appear as a separate document for | nefits (EOBs) for the last 24 months. Use more filters t<br>r each claim number. | to customize your experience. Some EOBs may       | include multiple of | claims in the sam                  | e statement. These  |     |          |
|             | Note: If there are multiple members on your                                              | r plan, and a member has not given you permission to v                           | view their health information, you won't see that | t member's EOBs     | listed.                            |                     |     |          |
|             | Filter EOBs 🗸 🗸                                                                          | Claim Number 🔎                                                                   |                                                   |                     |                                    |                     |     |          |
|             | You have 25 EOBs found.                                                                  |                                                                                  |                                                   |                     |                                    |                     |     |          |
|             | EOB Statement Date                                                                       | Service Date Range                                                               | Claim Number                                      | EOB                 |                                    |                     |     |          |
|             | 10/03/2024                                                                               | 08/21/2024 - 08/21/2024                                                          | 2024276DK3237                                     | ↓ EOB               |                                    |                     |     |          |

**Scroll down** to the latest one from the relevant Fiscal Year. For example, this one in the middle is the last one for Fiscal Year 2024. You can view the EOB in a PDF format by clicking "EOB" to the right of the date you want.

| 07/09/2024 | 07/02/2024 - 07/02/2024 | 2024189BC1237                  | ▶ EOB |
|------------|-------------------------|--------------------------------|-------|
| 06/28/2024 | 06/18/2024 - 06/18/2024 | 2024178FB6632                  | → EOB |
| 06/27/2024 | 06/19/2024 - 06/19/2024 | 2024177FJ3854<br>2024177FH9051 | ⊥ EOB |

## Viewing the EOB will look like this. However, you need to **scroll down** to the second page of the EOB.

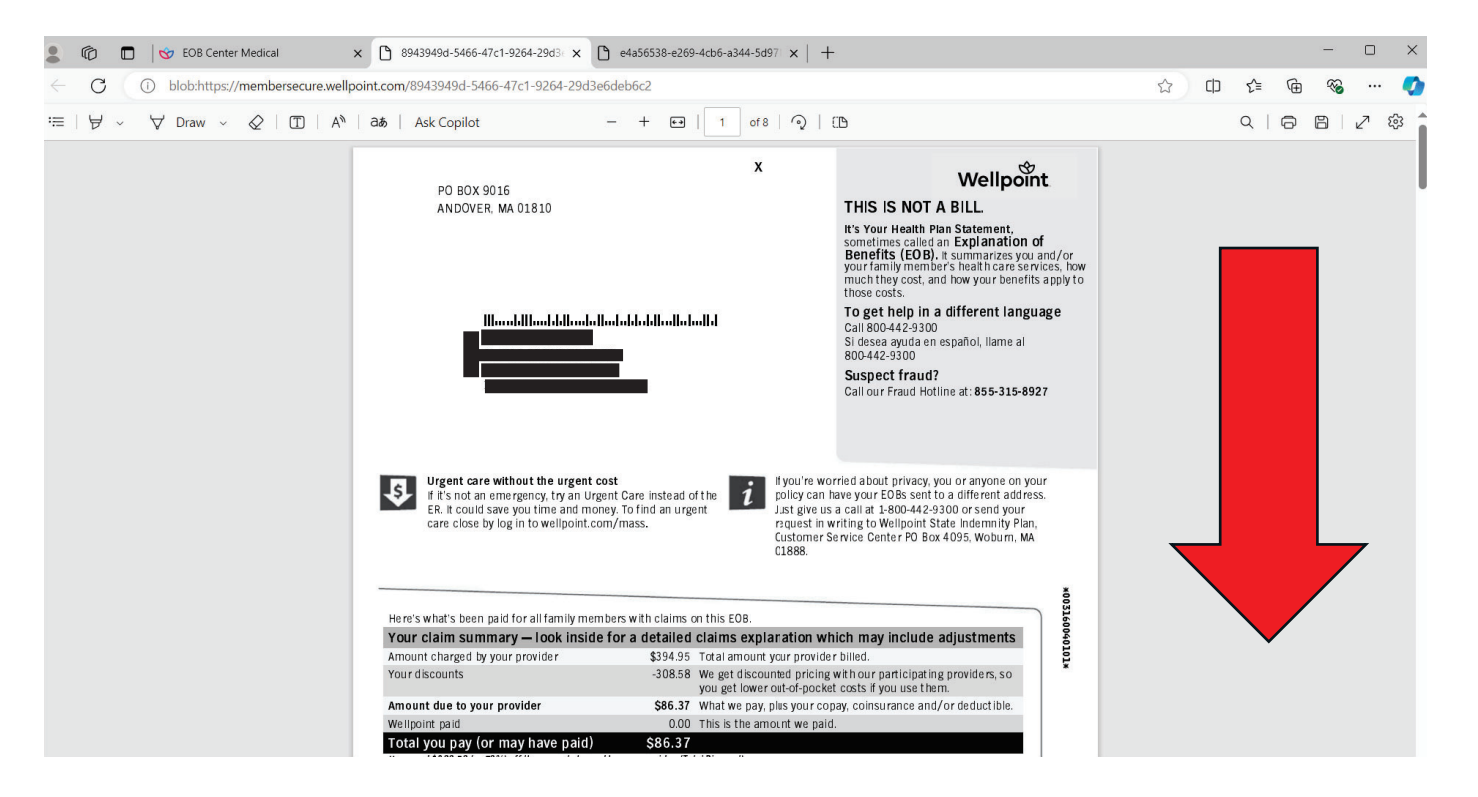

## The page below is the one that you will need to submit for your Healthcare Mitigation Reimbursement Request

|                                                 |                                             | 131192M177          | UNICARE                      | CTATE INDEMNITY                                    | oororugo           | .,,,,,,,,,,,,,,,,,,,,,,,,,,,,,,,,,,,,,, |                                                                                                    |
|-------------------------------------------------|---------------------------------------------|---------------------|------------------------------|----------------------------------------------------|--------------------|-----------------------------------------|----------------------------------------------------------------------------------------------------|
| ul 2022 Jun 2024 Blan year inf                  |                                             |                     | PLAN                         | STATE INDEMINITY                                   | Family             |                                         | Helpful definitions                                                                                                    |
| t's important to know how close you are         | f <b>ormation — To</b><br>a to meeting your | plan's deductible   | t what's cov<br>e and out-of | <i>lered, see your benefi</i><br>f-pocket maximum. | its booklet.       |                                         | Coinsurance — It's the fixed percentage you<br>pay for certain benefit plan services (like 30<br>Some plans may require you to pay a<br>deductible first. |
|                                                 | 1-network                                   | Applied Re          | emaining                     | Out-of-network                                     | Applied<br>to date | Remaining                               | for certain benefit plan services, such as doc<br>visits.                                                                                                 |
| KATHLEEN M PRENDERGAST                          | \$500.00                                    | \$500.00            | \$0.00                       | \$500.00                                           | \$0.00             | \$500.00                                | Deductible – It's the flat dollar amount you i                                                                                                    |
| An individual deductible may be differe         | nt than your dedu                           | uctible for all cov | ered family                  | members combined                                   |                    |                                         | pay for certain benefit plan services before y                                                                                                    |
| Family                                          | \$1,000.00                                  | \$892.24            | \$107.76                     | \$1,000.00                                         | \$0.00             | \$1,000.00                              | more than one deductible.                                                                                                    |
| 0.4.4 (                                         |                                             |                     |                              |                                                    |                    |                                         | Qut a spacket maximum - This is the most                                                                                                    |
| Out-of-pocket (OOP) maximum                     | In potencials                               | Applied Do          | maining                      | Out of potwork                                     | Applied            | Demoining                               | have to pay each benefit period for covered                                                                                                    |
| Individual                                      | maximum                                     | to date             | 00 P                         | maximum                                            | to date            | 00P                                     | services. Once you reach this maximum amou                                                                                                    |
|                                                 | \$5,000.00                                  | \$830.00 \$4        | 4,170.00                     | \$5,000.00                                         | \$0.00             | \$5,000.00                              | include your copay, deductible and coinsuran                                                                                                    |
| An individual out-of-pocket maximum r combined. | may be differe                              | .han your ou of-p   | pocket max                   | imum for all covered                               | i mily mem         | rs                                      | payments. Some plans have separate<br>out-of-pocket maximums for in-network and                                                                           |
| Family                                          | \$10,000.00                                 | \$1,356.34 \$8      | 8,643.66                     | \$10,000.00                                        | \$0.00             | \$10,000.00                             | out-of-network services. Uut-of network prov<br>could bill you for the difference between the                                                             |
|                                                 |                                             |                     |                              |                                                    |                    |                                         | amount we allow to be paid and the amount t                                                                                                    |
|                                                 |                                             |                     |                              |                                                    |                    |                                         | charge for a service, which is not included in<br>out-of-nocket maximums.                                                                                 |
|                                                 |                                             |                     |                              |                                                    |                    |                                         | cut or poor than an an a                                                                                                    |

Note: underlined above is the figure that we will use to calculate your reimbursement: the **out-of-pocket (oop) maximum**. This figure is cumulative, and will consolidate all of the costs you've paid out-of-pcoket for the year, hence the category **"applied to date."** In order to ensure you get the most money back from the Healthcare Mitigation program, make sure of two things:

- 1. That you have selected the **most recent EOB possible** from the Fiscal Year. For example, if you are submitting in **June**, this may be the EOB from **May**.
- Write the highest of the four values circled above on the Amount of Documented Expenses section of your mitigation form. For example, this person would use their In-Network Family OOP Max of \$1,356.34, instead of

their smaller In-Network Individual OOP Max or their Out-of-Network OOP Maxes of zero.